**Quickstart Guide** 

## Software Update BioPAT<sup>®</sup> Trace | Multi Trace

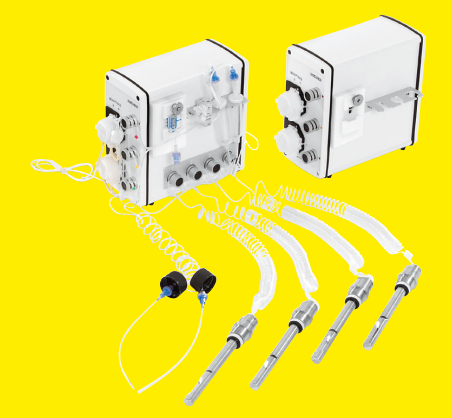

2908289-000-00

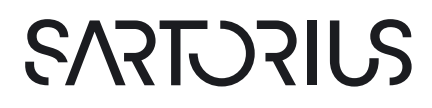

## How to Update Software on BioPAT® Trace and Multi Trace

- 1. Unpack the zip file.
- 2. Copy the folder "updater" to an USB flash drive.
- 3. Switch off the BioPAT® Trace.
- 4. Insert the USB flash drive into one of the USB ports on the back site of the BioPAT® Trace.
- 5. Switch on the BioPAT<sup>®</sup> Trace.
- 6. During booting (right LED is white) the software will be updated.
- 7. Wait until the right LED turns red (no PC connection), which takes about 30-40 seconds.
- 8. Switch off the BioPAT® Trace.
- 9. Remove the USB flash drive.
- 10. Switch on the BioPAT® Trace again.
- 11. Connect the BioPAT® Trace to the PC according to the manual.
- 12. Download and install the trace\_mon Software on your PC from the internal homepage of the BioPAT<sup>®</sup> Trace (connection via Internet browser und IP address 192.168.120.231 [default setting]).
- 13. After successful connection you see the connection information on the left top corner.
- 14. Open the folder information (last item on the right site).
- 15. Firmware version (Netus) and trace\_mon version will show the actual versions and must match.

## Note

If the software is **not** updated: Repeat the process starting from point 3! Sometimes it depends on the data transfer speed of the USB flash drive!

© 2022

Sartorius Stedim Biotech GmbH August-Spindler-Strasse 11 37079 Goettingen, Germany

www.sartorius.com

Version: 02 | 2022 MB | DIR: 2908289-000-00